## **Display Setting for Windows**

## To enable Extended Mode in the Intel GraphicsCommand Center:

1. From the Windows Start Menu, search for "Intel Graphics Command Center". Double click the Intel@ Graphics Command Center icon.

2. Click Display

3. In the Connected Displays window, click the More options icon on the desired display.

4. Click Mirror to mirror the displays.

5. Once all available display devices are all mirrored, click the More options icon on the primary display.

6. Click Extend and select which display you would like to extend to.

| intel. | onnected Displays          |
|--------|----------------------------|
|        | Identify Detect Apply Help |
| â      | ****                       |
|        | 1 2 Extend All             |
|        | Disable > Monitor 1        |
|        | Monitor 2                  |
|        |                            |

7. Or you can press the Windows Key + P and select Control Danel

| PROJECT                       |
|-------------------------------|
| PC screen only                |
|                               |
| Extend                        |
| Second screen only            |
| Connect to a wireless display |

**NOTE:** Please go to Intel's official website to download the latest driver to ensure that the screen extension can be adjusted successfully.

Website:<u>https://www.intel.com/content/www/us/en/products/docs/graphics/graphics-comman</u> <u>d-center.html</u>

## To enable Duplicate Mode in the Intel Graphics Command Center:

1. From the Windows Start Menu, search for the Intel@ Graphics Command Center. Double click the Intel Graphics Command Center icon.

2. Click Display

3. In the Connected Displays window, select the More options Icon on the desired display.

4. Click Mirror and select which display you would like to mirror to.

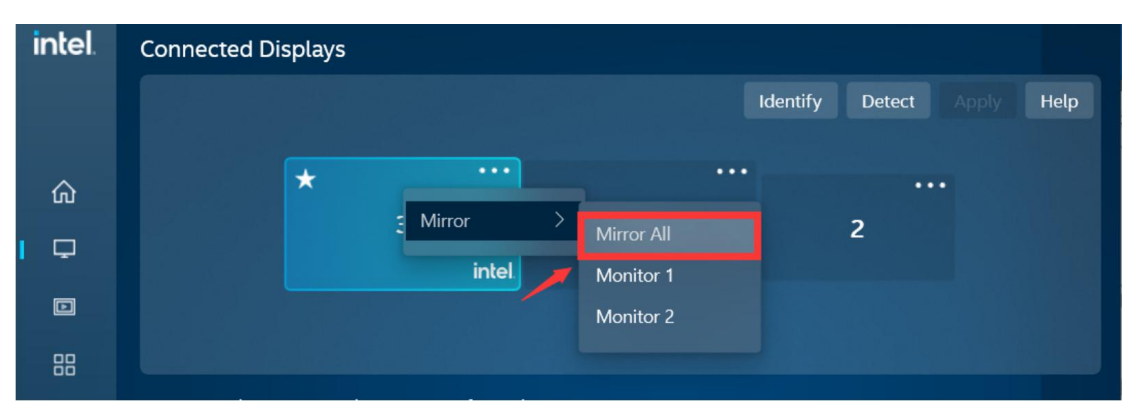

If you find that the monitor cannot display, please check if it is disabled. If your monitor is disabled, please set it to "Enable".

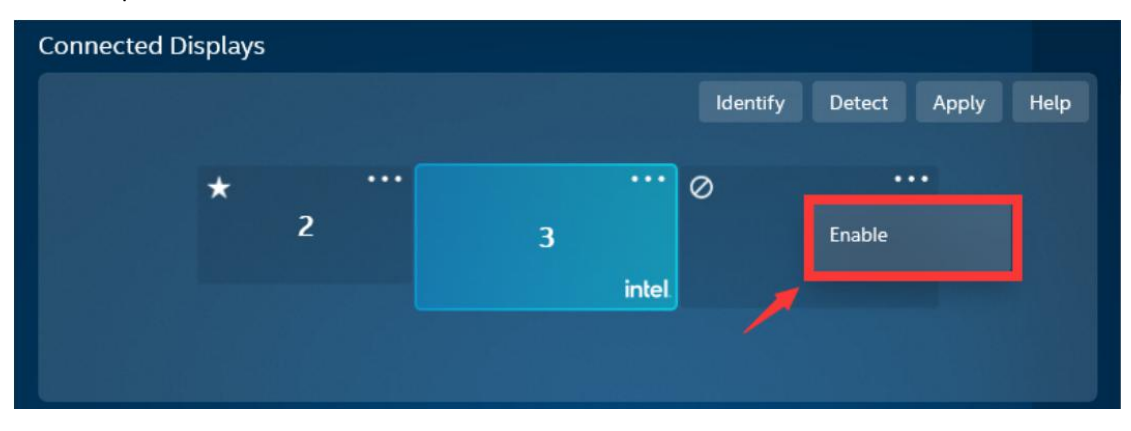